## Manual de uso **Movimientos de** Tarjeta de Crédito Banpaís

con Sam Io haces **tú mismo** 

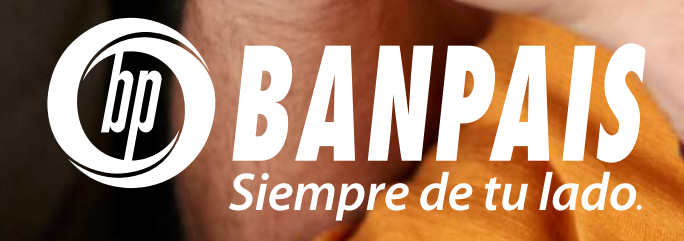

**SAM** es el chatbot de Banpaís, está especializado en atender las dudas de nuestros clientes a través de respuestas automáticas.

### **Puedes escribirle por:**

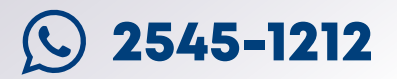

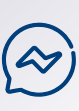

Facebook Messenger, en nuestra página oficial **@Banpaís** 

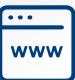

Página web **www.banpais.hn** 

# Proceso para autenticar tu **USUARIO**

#### Cuando te contactes con SAM ten presente que siempre se deberá cumplir este protocolo:

- > Escríbele tu número telefónico cuando sea solicitado
- > Confírmale el número telefónico
- > SAM mandará un token SMS a tu número de teléfono.
- > Respóndele a SAM dentro de la conversación con el token recibido.

Si el código es el correcto, significa que la autenticación fue exitosa y podrás continuar con tu consulta.

Para que **SAM** pueda ayudarte, es necesario cumplir con ciertos requisitos:

- > Tener una cuenta activa en BP en Línea.
- > Perfil de seguridad actualizado.
- > Contar con tokens SMS activos o notificaciones push.
- > El número de celular registrado en el perfil debe ser el mismo del Token SMS.

## Pasos para consultar **los movimientos de tu** Tarjeta de Crédito

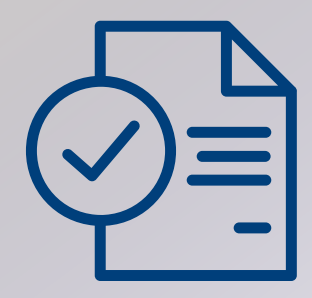

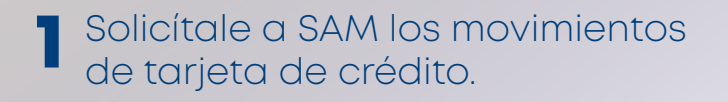

2 Si no te has autenticado, SAM te pedirá que lo hagas.

**5** Selecciona la tarjeta de crédito que deseas consultar.

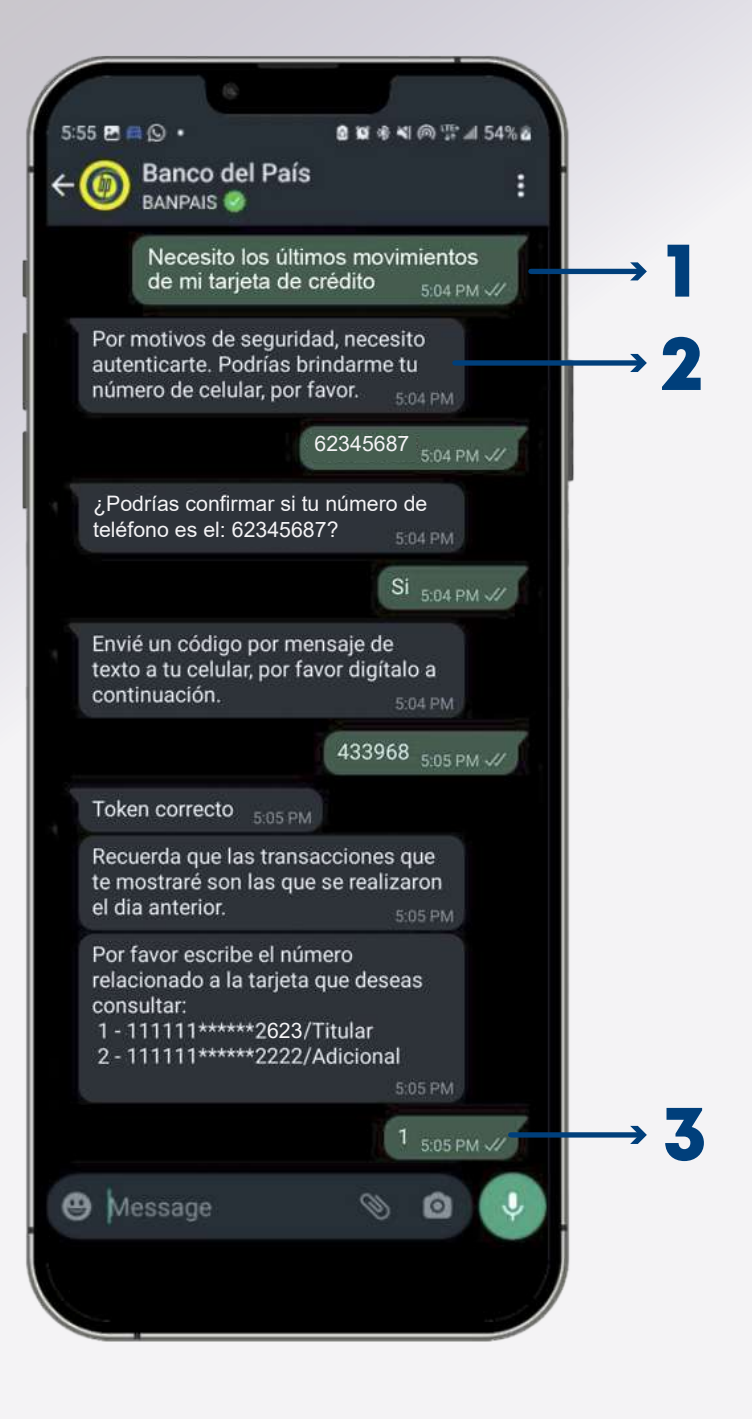

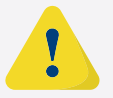

Es necesario que el usuario de BP en Línea esté activo para esta solicitud.

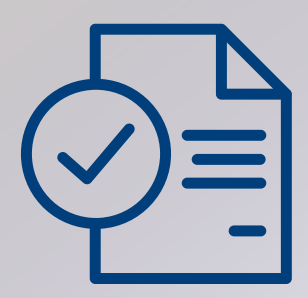

- 4 SAM te enviará en la conversación los últimos movimientos\* realizados con tu tarjeta de crédito.
- 5 Luego, te consultará si deseas recibir las últimas 10 transacciones en el correo electrónico que tienes registrado en tu perfil de seguridad.
- 6 SAM te preguntará si deseas consultar otra tarjeta (en caso que tengas más de una).

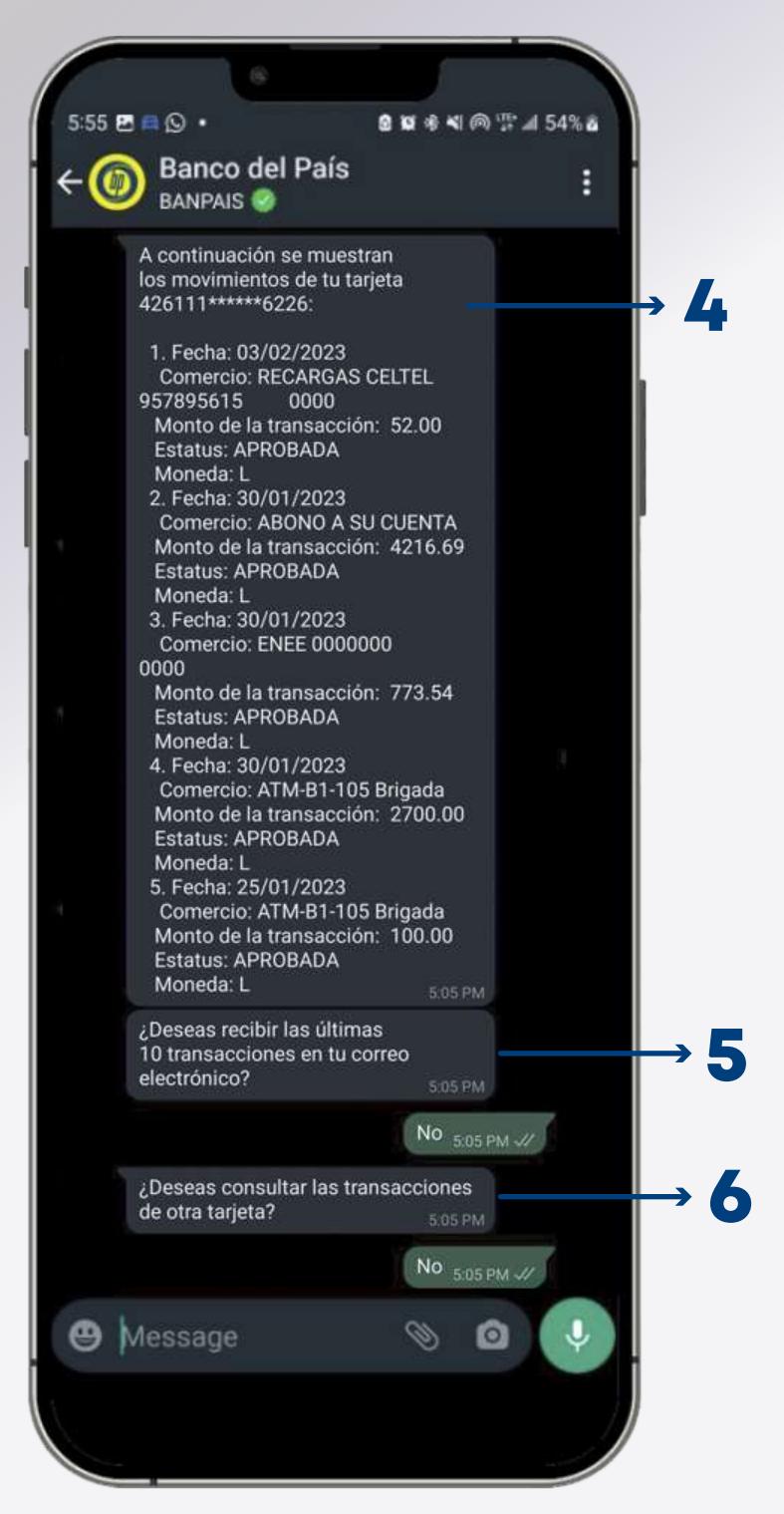

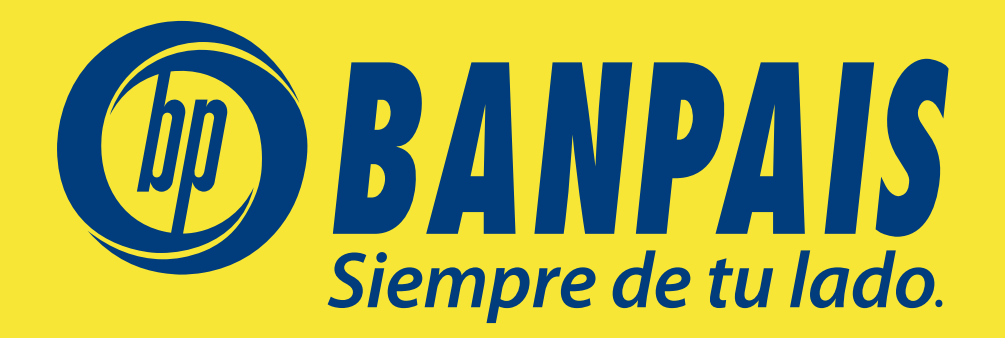